## Microsoft365のアクセス方法について

## ◆ SSOポータルからアクセスする場合 ◆

- 1. SSO ポータル (https://idp.seikei.ac.jp/user/) にアクセスしてください。
- 2. ログイン画面が表示されるので、ユーザIDとパスワードを入力し「ログイン」をクリックしてください。

|        | S C (K) 1      |   |
|--------|----------------|---|
|        |                |   |
|        | ログイン           |   |
| ユーザーID | S + 教職員番号      | ) |
| パスワード  | ••••••         | J |
| (      | ログイン           |   |
|        | パスワードを忘れた方はこちら |   |

3. SSOポータル画面が表示されます。

この画面から「Microsoft 365」をクリックすると、Microsoft 365 Copilotにログインできます。

※「SEIKEI PORTAL」「アカウントの設定」「パスワード変更」「ワンタイムパスワードの設定」を クリックするとログイン不要で各システムにアクセスできます。

| (例)事務職員画面                              |                                                                                                    | ]                        |
|----------------------------------------|----------------------------------------------------------------------------------------------------|--------------------------|
| S CONT                                 | Microsoft<br>@cc.seikei.ac.jp<br>cc.seikei.ac.jp を信頼しますか?                                                         | ログインID: ★ 三              |
| ホーム<br>Microsoft 365 memeraetae        | cc.seikei.ac.jp アカウントでサインインしようとしています。この<br>アカウントを認知している場合のみ続行してください。<br>これが表示されている理由<br>キャンセル 続行<br>SEIKEI PORTAL | この画面が表示されたら<br>「続行」をクリック |
| <u>بریم- المعقب</u><br>Microsoft 365 C | opilot 画面が表示されます。                                                                                                 |                          |
| L                                      | •                                                                                                    | ③ フィードバッグをお知じくがない X      |

※小学校・中高・大学、専任・非常勤等の区分によって、表示されるアイコンは異なります。 ※各サービスサイトは別タブで表示されます。

※ブックマーク等から別サービスにアクセスした場合もログイン不要で利用できます。

(同一ブラウザ利用時のみ)

## ♦ Microsoft365に直接アクセスする場合 ◆

1. ブラウザで直接Microsoft 365 Copilotにログイン:Login画面(<u>https://www.office.com/</u>) を表示し Microsoft365 Copilotのログイン画面でメールアドレスを入力してください。

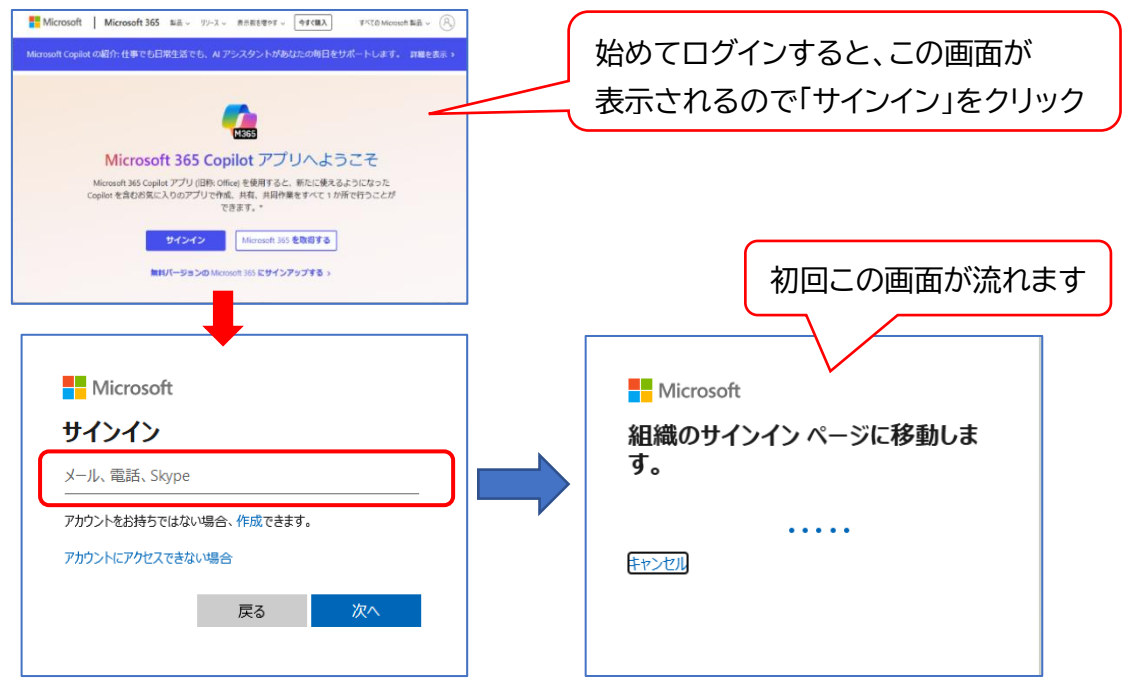

2. ログイン画面が表示されるので、ユーザIDとパスワードを入力し「ログイン」をクリックしてください。

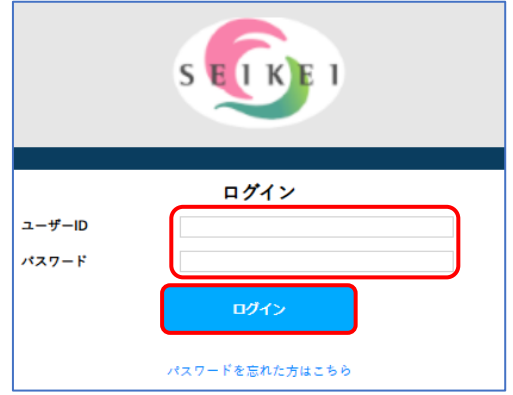

3. 「サインインの状態を維持しますか?」のメッセージ表示後、Microsoft 365 のログイン後の 画面が表示されるので「はい」をクリックしてください。

| Microsoft                           |                    | インストールロ                     | εE - |
|-------------------------------------|--------------------|-----------------------------|------|
| @cc.seikei.ac.jp                    | Coprior<br>Coprior | Microsoft 365 Copilot へようこそ |      |
| サインインの状態を維持しますか?                    | na na              | ye waa                      |      |
| これにより、サインインを求められる回数を減らすことができま<br>す。 | oneone<br>3220     | - 33 <b>7</b> 780           | >    |
| ── 今後このメッセージを表示しない                  |                    |                             | 4    |
| いいえ はい                              |                    |                             |      |
|                                     | 63                 | フィードバックをお寄せください。            | ×    |

※ブックマーク等から別サービスにアクセスした場合もログイン不要で利用できます。

```
(同一ブラウザ利用時のみ)
```